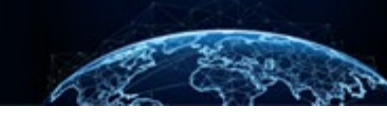

## MASS AFFILIATION

| TABLE OF CONTENTS     |   |
|-----------------------|---|
| MASS AFFILIATION      | 1 |
| HOW TO MASS AFFILIATE | 1 |

## Purpose: To demonstrate how to mass affiliate subjects.

## MASS AFFILIATION

## How to Mass Affiliate

The process for mass affiliating many subjects at once is similar to the process for mass initiating. Both mass affiliation and mass initiation support the creation of multiple subject case requests at once by uploading a CSV spreadsheet list of subjects. This capability is available to users with the Mass Initiator, Subject Manager, and Facility Security Officer roles.

- 1. From the Left Navigation Menu, select **Subject Management**.
- 2. Select Mass Initiate Subjects from the Actions drop-down.

|     | National Background Inve    | estigation Services       |                                   |                      |                                |                                                                                        |                                    | Search Subject by SSN 🔍 💿 🖓 😋    | 3 |
|-----|-----------------------------|---------------------------|-----------------------------------|----------------------|--------------------------------|----------------------------------------------------------------------------------------|------------------------------------|----------------------------------|---|
| 0   | ashboard Subject Management |                           |                                   |                      |                                |                                                                                        |                                    | •                                |   |
| Р   | Task Management             | ask Management            |                                   |                      |                                |                                                                                        |                                    |                                  |   |
| ē   | Visit Management            | My Sub                    | My Subject List                   |                      |                                |                                                                                        |                                    |                                  |   |
|     | Subject Management          | Subjects in<br>Search     | your organization are list        | ed below. To include | all subjects in your hierarchy | , select the checkbox. Select the Advar                                                | nced Search link to specify fields | to searce Mass Initiate Subjects |   |
| ጼ   | Org Management              | Search or                 | All Fields                        |                      | Q 🗌 Include Subject            | s in My Hierarchy                                                                      |                                    |                                  |   |
| ٥   | Order Form Library          | Advanced :<br>Total Resul | <u>Search</u><br>I <b>ts:</b> 446 |                      |                                |                                                                                        |                                    |                                  |   |
| Ø   | System Settings             |                           |                                   |                      |                                |                                                                                        |                                    |                                  |   |
| -1  | Paparte                     | SSN                       | Last Name 📃                       | First Name \Xi       | Citizenship 💻                  | Organization =                                                                         | Determination                      | \Xi Determination Status 📃       |   |
| ••• | F                           | 101010                    | Borat                             | Harvey               | Hungary                        | Department of Security<br>Managers 1/1005P                                             |                                    |                                  |   |
| U   | Error Management            | 10101                     | Dracula                           | Thomas               | Romania                        | Department of Security<br>Managers 2/1005Q, Department<br>of Security Managers 1/1005P |                                    |                                  |   |
|     |                             | 10000                     | Rivera                            | Franklin             | Mexico                         | Department of Security<br>Managers 1/1005P, Department<br>of Security Managers 2/1005Q | Top Secret                         | Active                           |   |
|     |                             | 1000                      | Batman                            | Robin                | United States, Kuwait          | Office of Security<br>Programs/1007F                                                   | Top Secret                         | Active                           |   |
|     |                             |                           | Farrell                           | Will                 | Brazil                         | Office of Security<br>Programs/1007F                                                   |                                    |                                  |   |
|     |                             | 1000                      | Jetson                            | George               | United States                  | Office of Security<br>Programs/1007F                                                   |                                    |                                  |   |
|     |                             | 100.1                     | Archer                            | Mallory              | United States                  | Office of Security                                                                     | None                               | Active                           | * |

3. In the Setup Organization Associations page, select the **+Add Owning Organization hyperlink**.

| National Background Inv |                                                                                                    | Search Subject by SSN 🔍 🕥 🖓 📿  |
|-------------------------|----------------------------------------------------------------------------------------------------|--------------------------------|
| Ø Dashboard             | Mass Initiation OPEN-INITIALSETUP                                                                                                    | $\left  Actions  \lor \right $ |
| 🏳 Task Management       |                                                                                                    |                                |
| 📅 Visit Management      | 1. Setup Org Associations         2. Setup Tier and Template         3. Upload File                                                                         |                                |
| Subject Management      | Setup Org Associations                                                                                                    |                                |
| 入 Org Management        | Organization Details                                                                                                    | + Add Owning Organization      |
| Crder Form Library      | Below are organizations associated to these subjects. ③                                                                                                    |                                |
|                         | Grouped Level Organization Residing Organization Association Aff                                                                                            | iliation                       |
| til Reports             | No items                                                                                                    |                                |
| (i) Error Management    | Mass Initiation Template                                                                                                    |                                |
|                         | Please use the CSV format provided in the template file. Download Template File Download Mass Initiation Resources Create subjects only and skip initiation |                                |
|                         |                                                                                                    | _                              |
|                         | Cancel                                                                                                    | Continue                       |
|                         |                                                                                                    |                                |

4. Select the **Residing Organization**, **Affiliation**, and the **ellipses** to Add Servicing Organization (if applicable) or select **View Office Details**.

| National Background Inve             | estigation Services                                                                                                    |                       |                                           | 2           | Search Subject by SSN 🔍 💿 💭 |
|--------------------------------------|----------------------------------------------------------------------------------------------------|-----------------------|-------------------------------------------|-------------|-----------------------------|
| Ø Dashboard                          | Mass Initiation OPEN-INITIALSETUP                                                                                                    |                       |                                           |             | Actions ∨                   |
| ☐ Task Management                    | 1. Setup Org Associations 2. Setup Tier and Template                                                                                                    | 3. Upload File        |                                           |             |                             |
| Subject Management                   | Setup Org Associations                                                                                                    |                       |                                           |             |                             |
| 入 Org Management                     | Organization Details                                                                                                    |                       |                                           |             | + Add Owning Organization   |
| Drder Form Library                   | Below are organizations associated to these subjects. (3)                                                                                                    |                       |                                           |             |                             |
| System Settings                      | Grouped Level Organization                                                                                                    | Residing Organization | Association                               | Affiliation |                             |
| <sub>0</sub> ] Reports               |                                                                                                    | Select                | <ul> <li>✓ Owning Organization</li> </ul> | Select 🗸    | Add Servicing Organization  |
| <ol> <li>Error Management</li> </ol> | Mass Initiation Template                                                                                                    |                       |                                           |             | Delete                      |
|                                      | Please use the CSV format provided in the template file.<br>Download Template File<br>Download Mass initiation Resources<br>Create subjects only and skip initiation |                       |                                           |             |                             |
|                                      | Cancel                                                                                                    |                       |                                           |             | Continue                    |
|                                      |                                                                                                    |                       |                                           |             |                             |

- 5. Download the **Mass Initiation CSV Template File** and **Mass Initiation Resources** file, add the subject's data to the template, and save the file for uploading.
- 6. Select the **Create subjects only and skip initiation** checkbox to perform mass affiliation and only create the subjects without initiating.
- 7. Select Continue.

| National Background Inve             | tional Background Investigation Services Search Subject by SSN 🔍 🗿 🖓 😡                                                                                      |                       |                     |             |                            |  |  |  |
|--------------------------------------|----------------------------------------------------------------------------------------------------|-----------------------|---------------------|-------------|----------------------------|--|--|--|
| ② Dashboard                          | Mass Initiation OPEN-INITIALSETUP                                                                                                    |                       |                     |             | Actions ∨                  |  |  |  |
| □ Task Management     □              | 1 Cotus Our Associations 2 Cotus Ties and Template                                                                                                    | 2 Unload file         |                     |             |                            |  |  |  |
| 📰 Visit Management                   | Setup forg Associations 2. Setup fier and remplate                                                                                                    | 5. Opioad nie         |                     |             |                            |  |  |  |
| Subject Management                   | Setup Org Associations                                                                                                    |                       |                     |             |                            |  |  |  |
| 人 Org Management                     | Organization Details                                                                                                    |                       |                     |             | + Add Owning Organization  |  |  |  |
| C Order Form Library                 | Below are organizations associated to these subjects. (3)                                                                                                   |                       |                     |             |                            |  |  |  |
| System Settings                      | Grouped Level Organization                                                                                                    | Residing Organization | Association         | Affiliation |                            |  |  |  |
| <sub>0</sub> ]] Reports              |                                                                                                    | Select ~              | Owning Organization | Select V    | Add Societing Organization |  |  |  |
| <ol> <li>Error Management</li> </ol> | Mass Initiation Template                                                                                                    |                       |                     |             | Delete                     |  |  |  |
|                                      | Please use the CSV format provided in the template file. Download Template File Download Mass initiation Resources Create subjects only and skip initiation |                       |                     |             |                            |  |  |  |
|                                      | Cancel                                                                                                    |                       |                     |             | Continue                   |  |  |  |

- 8. Select Upload File to upload the documents.
- 9. Select Continue.

|          | National Background Inve | stigation Services                                                                               | Search Subject by SSN | 0 🖓 🖙                |
|----------|--------------------------|--------------------------------------------------------------------------------------------------|-----------------------|----------------------|
| Ø (      | Dashboard                | Mass Initiation OPEN-UPLOADFILE                                                                  |                       | Actions $\checkmark$ |
| P        | Task Management          |                                                                                                  |                       |                      |
| ÷ 1      | /isit Management         | 1. Setup Org Associations     2. Upload File                                                     |                       |                      |
|          | Subject Management       | Upload File                                                                                      |                       |                      |
| ሌ (      | Org Management           | <i>Please use the CSV format provided in the template file.</i><br><u>Download Template File</u> |                       |                      |
|          | Order Form Library       | Download Mass initiation Resources                                                               |                       |                      |
| \$<br>\$ | System Settings          | Upload file                                                                                      |                       |                      |
| oll F    | Reports                  |                                                                                                  |                       |                      |
| (i) E    | Error Management         | Cancel Back                                                                                      |                       | Continue             |
|          |                          |                                                                                                  |                       |                      |
|          |                          |                                                                                                  |                       |                      |
|          |                          |                                                                                                  |                       |                      |
|          |                          |                                                                                                  |                       |                      |
|          |                          |                                                                                                  |                       |                      |
| _        |                          |                                                                                                  |                       |                      |
|          |                          |                                                                                                  |                       |                      |

**Note:** After uploading the file, the CSV spreadsheet is automatically validated and checked for errors. Errors and warnings are displayed in the application. The subjects with errors will not be processed and instead will need to be created and affiliated on their own.

- 10. Select the **Error** or **Warnings** tabs to display the errors or warnings, if applicable.
- 11. From the Details column, select **View** to display additional information about the subject and errors.

| 😡 National Background Investigation Services |                                                                                                    |                                     |                           |  |  |  |  |
|----------------------------------------------|----------------------------------------------------------------------------------------------------|-------------------------------------|---------------------------|--|--|--|--|
| Ø Dashboard                                  | Mass Initiation (MI-4E-DCSA-79) OPERAVALIDATED                                                            |                                     |                           |  |  |  |  |
| P Task Management                            | Associated Organization Workflow Tune                                                                     | Form Tune                           | Template Name             |  |  |  |  |
| 📅 Visit Management                           | Defense Counterintelligence and Security Agency Mobile Tech Test Form Routing                             | SF86                                | Test Order Form Template  |  |  |  |  |
| Subject Management                           | <ol> <li>1. Setup Org Associations</li> <li>2. Setup Tier and Template</li> <li>3. Upload File</li> </ol> |                                     |                           |  |  |  |  |
| ని Org Management                            | Validation Results                                                                                        |                                     |                           |  |  |  |  |
| D Order Form Library                         |                                                                                                    |                                     | Validated 2 / 2 Records 🔾 |  |  |  |  |
| System Settings                              | Valid (2) Warning (0)                                                                                     |                                     |                           |  |  |  |  |
| <sub>0</sub> ]] Reports                      | Unselect All SSN 🐺 Full Name 🛒 Email address                                                              | Date Of Birth 📃 Place Of Birth      |                           |  |  |  |  |
| Error Management                             | Elf on the Shelf Sr.                                                                                      | 12/31/1999 Christmas Town, Virginia | United States <u>View</u> |  |  |  |  |
|                                              | Snoop on the Stoop Sr.                                                                                    | 1/1/1980 Compton, California        | United States <u>View</u> |  |  |  |  |
|                                              | Cancel Back                                                                                               |                                     | Start Processing          |  |  |  |  |
|                                              |                                                                                                    |                                     |                           |  |  |  |  |
|                                              |                                                                                                    |                                     |                           |  |  |  |  |
|                                              |                                                                                                    |                                     |                           |  |  |  |  |
|                                              |                                                                                                    |                                     |                           |  |  |  |  |
|                                              |                                                                                                    |                                     |                           |  |  |  |  |

12. Select Start Processing to Mass Affiliate the subjects.

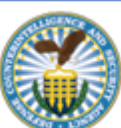